## Zadanie 18.1

Wykonaj migawkę stanu systemu przed zadaniem. Zaloguj się do konta PC (utworzonego podczas instalacji systemu, aktywuj konto Administrator (cmd uruchom jako Administrator i wpisz net user administrator /active:yes) i zaloguj się do konta Administrator niego. Pobierz z folderu w materiałach i podłącz do maszyny plik zad18.iso. Wyodrębnij zawartość pliku zad18.exe na pulpit maszyny wirtualnej do folderu zad18. Kolejno z pulpitu maszyny wirtualnej z folderu zad18 plik:

- 1. zadanie18.cmd uruchom jako Administrator
- 2. del.cmd uruchom jako Administrator. Ponownie uruchom komputer maszyny wirtualnej.

Opisz w zeszycie kolejne czynności kontrolne i rozwiązanie.

## Opis stanu przed naprawą.

- 1. Nie można zalogować się do kont:
- brak konta u2
- h1 hasło h1 brak możliwości zalogowania z powodu ograniczeń czasowych
- hy bez hasła brak możliwości zalogowania z uwagi wygaśnięcia konta
- brak konta k
- n1 hasło n1 brak możliwości zalogowania, konto zostało skonfigurowane w sposób nie zezwalający na używanie tego komputera.
- 2. Jest konto ad z hasłem ad
- 3. W Ustawiania > konta > Inne osoby brak konta u1
- 4. Przy zmianie hasła pojawia się komunikat "System Windows nie może zmienić hasła".

## Oczekiwania co do naprawy: WSZYSTKIE CZYNNOŚCI WYKONAJ ZA POMOCĄ WIERSZA POLECENIA.

## Oczekiwania co do stanu po naprawie.

- 1. Będzie można zalogować się do wszystkich powyżej wymienionych kont.
- 2. Po zalogowaniu konta będą działać prawidłowo.
- 3. Użytkownik będzie automatycznie logowany do konta u1.
- 4. Dla użytkownik ad należy zmienić nazwę na makota.
- 5. Użytkownik ad (makota) będzie miał bezpieczne hasło.
- Konto ad (makota) nie będzie podlegało wymuszeniu zmiany hasła przy pierwszym logowaniu po naprawie.
- 7. Konta Gość i WDAGUtilityAccount zostaną włączone.

- 8. Po naprawie użytkownicy wszystkich konta (poza ad (makota)) podczas pierwszego logowania będą musieli zmienić hasło na bezpieczne (silne) o długości minimum 8 znaków.
- 9. Utwórz konto użytkownika agent, ustaw konto tak aby użytkownik konta mógł logować się do komputera w każdy poniedziałek, wtorek, czwartek i piątek w godzinach od 11.00 do 14.00.
- 10. Użytkownicy nie będą widzieli nazw kont poprzednio logowanych użytkowników.
- 11. Przed zalogowaniem się do systemu wyświetli się komunikat "**Witaj w moim systemie**", nazwa okna komunikatu **"Witaj**"